# IsatPhone<sup>2</sup>

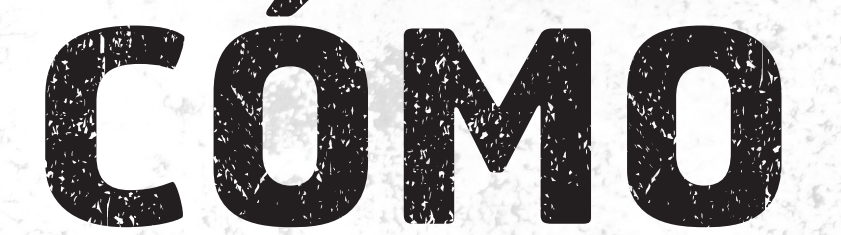

## Instalar los Controladores USB

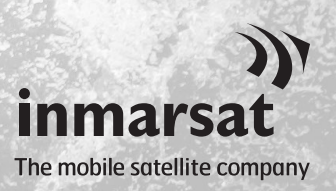

Antes de instalar las herramientas de sincronización de contactos y de actualización del firmware, es necesario instalar en el ordenador los controladores USB. La instalación de los controladores USB también reduce el tiempo de carga del teléfono.

La herramienta es compatible con Windows 10, Windows 8, Windows 7 y Windows XP. Para instalar los controladores USB en el ordenador, lleve a cabo el procedimiento siguiente:

| ې) IsatPhone 2                                        |                                          |
|-------------------------------------------------------|------------------------------------------|
| IsatPhone <sup>2</sup>                                |                                          |
| SOFTWARE                                              |                                          |
| Controladores USB                                     | Cómo Instalar los Controladores USB      |
| Herramienta de Sincronización de Contactos            | Cómo Sincronizar los Contactos           |
| Herramienta de Actualización de Firmware              | Cómo Actualizar su IsatPhone 2           |
| <b>+</b>                                              |                                          |
| Inmarsat.com/isatphone<br>evanse acoumectas angonesma | )))<br>inmarsat<br>The redisties company |

Seleccione **Software > Controladores USB** en la memoria USB.

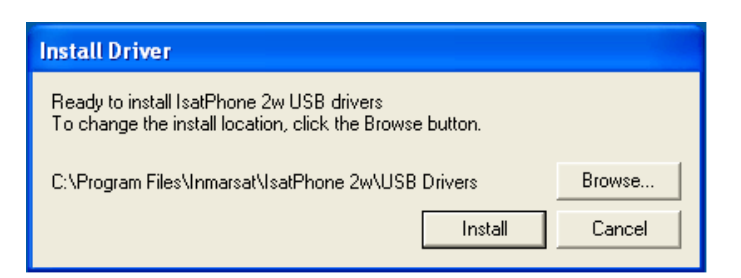

Haga clic en **Install** (Instalar). Aparecerá el cuadro de diálogo **Software Installation** (Instalación de software).

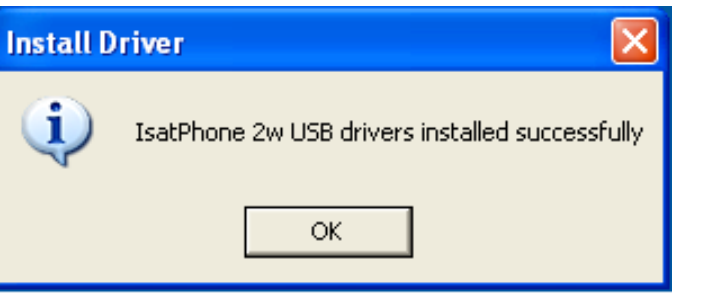

Haga clic en **OK** (Aceptar). Los controladores se han instalado correctamente.

### Instalación del nuevo hardware en Windows XP

Para instalar el nuevo hardware en Windows XP, lleve a cabo el procedimiento siguiente:

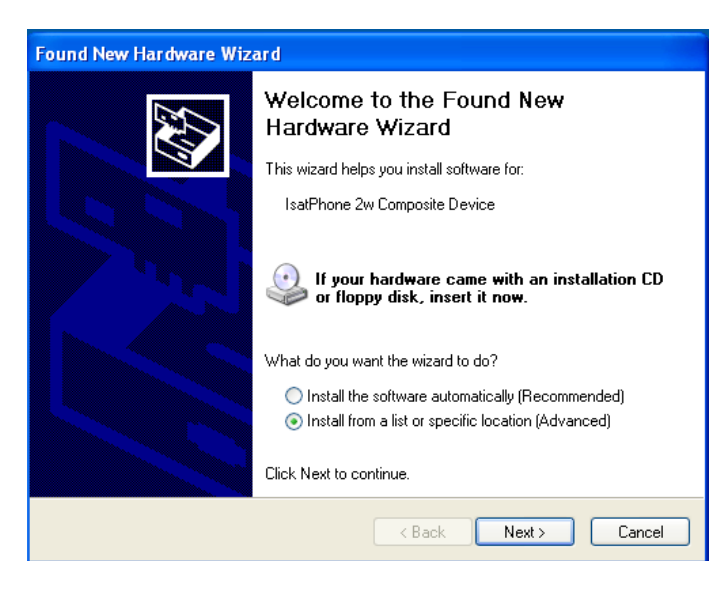

Conecte el IsatPhone 2 al ordenador mediante el cable USB que se suministra con el teléfono. Si el teléfono no está encendido, enciéndalo ahora.

Una vez conectado el cable USB, se mostrará el mensaje siguiente: "New hardware found: IsatPhone 2w Composite Device" (Se ha encontrado hardware nuevo: Dispositivo compuesto IsatPhone 2w).

Aparecerá el **Found New Hardware Wizard** (Asistente para hardware nuevo encontrado).

Seleccione **Install from a list or specific location** (Advanced) (Instalar desde una lista o ubicación específica (avanzado)) y haga clic en **Next** (Siguiente).

Seleccione **Don't search. I will choose the driver to install** (No buscar. Seleccionaré el controlador que se va a instalar) y haga clic en **Next** (Siguiente).

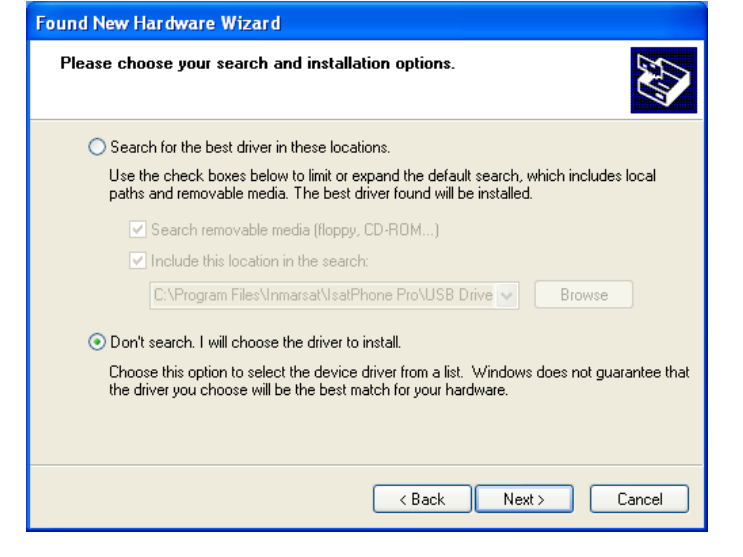

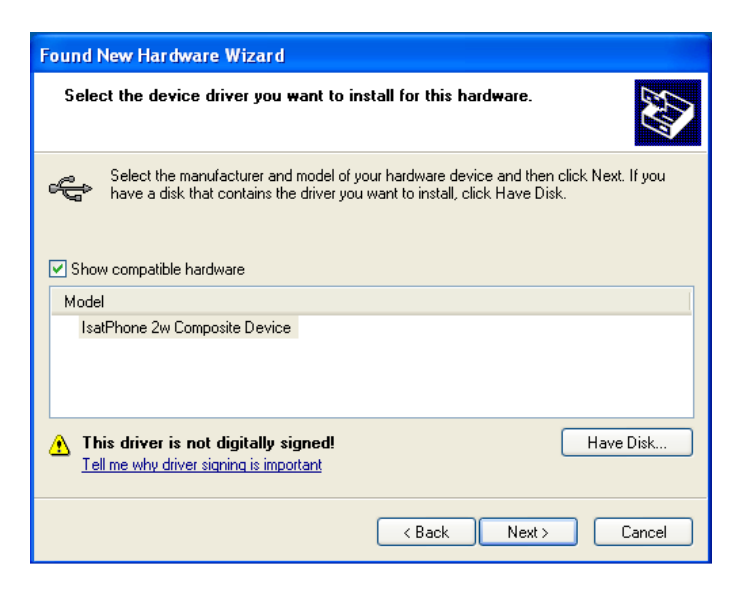

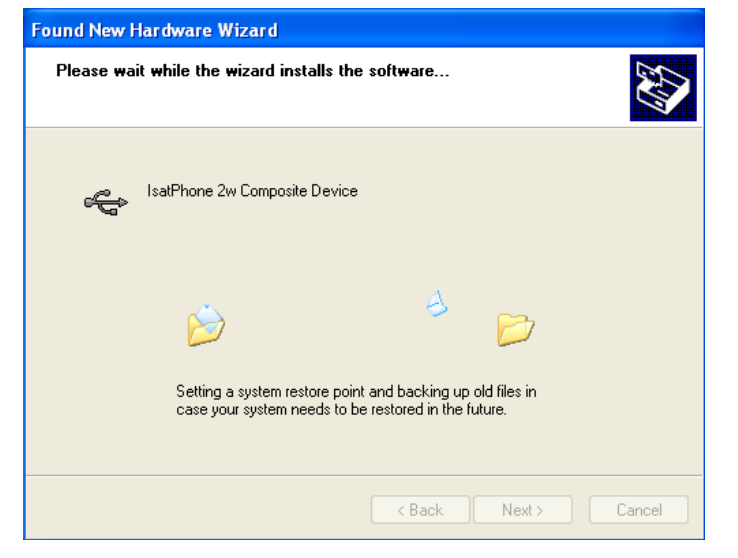

| 11        |             |                   |           |
|-----------|-------------|-------------------|-----------|
| Haga clic | otra vez er | 1 <b>Next</b> (51 | guiente). |

Aparecerá el cuadro de diálogo Hardware Installation (Instalación de hardware).

El **Found New Hardware Wizard** (Asistente para hardware nuevo encontrado) instalará el software.

| Found New Hardware Wizard |                                  |  |  |
|---------------------------|----------------------------------|--|--|
|                           | Cick Finish to close the wizard. |  |  |
|                           | Kack Finish Cancel               |  |  |

Haga clic en **Finish** (Finalizar). Aparecerá el cuadro de diálogo **System Settings Change** (Cambio de configuración del sistema).

Desconecte el cable USB del ordenador y del teléfono.

#### Instalación del nuevo hardware en Windows 7

Cuando el dispositivo se haya conectado, se iniciará de forma automática la instalación del controlador para el dispositivo conectado.

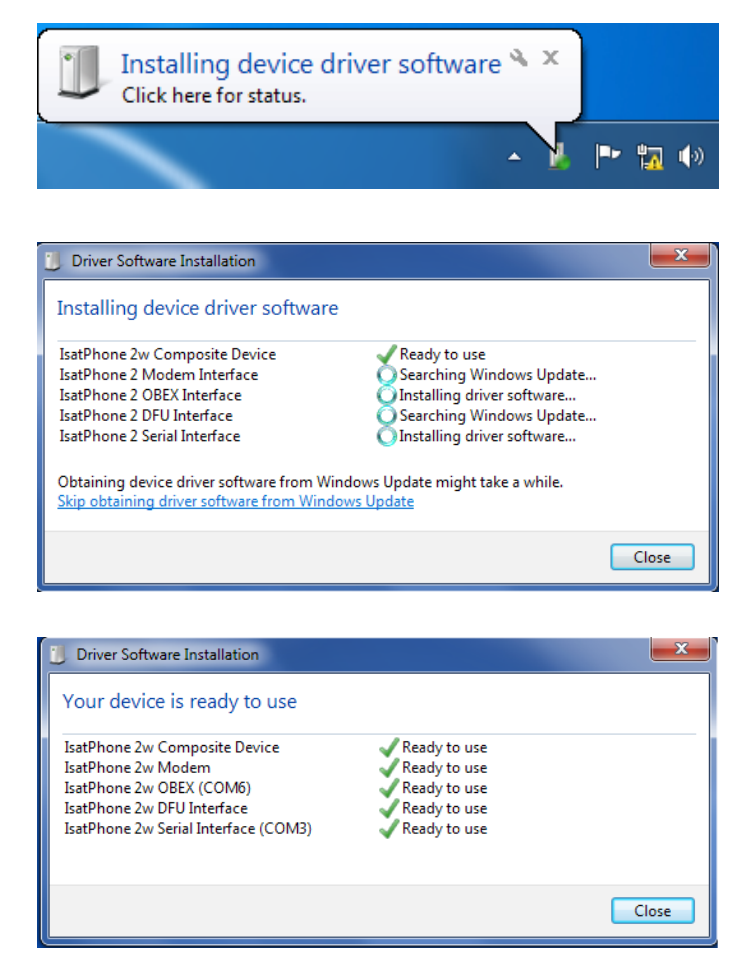

Haga clic en el icono de la barra de tareas para ver el estado de la instalación.

La ventana de estado de la instalación se muestra al hacer clic en el icono de la barra de tareas.

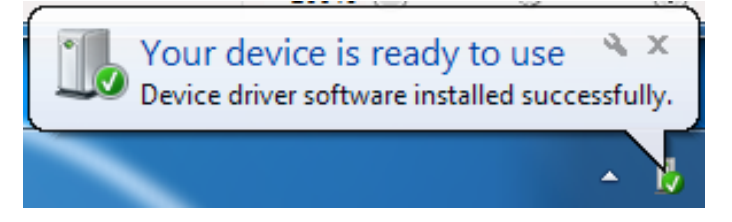

Notificación de instalación correcta.

#### Instalación del nuevo hardware en Windows 8 y Windows 10

Cuando el dispositivo se haya conectado, se iniciará de forma automática la instalación del controlador para el dispositivo conectado.

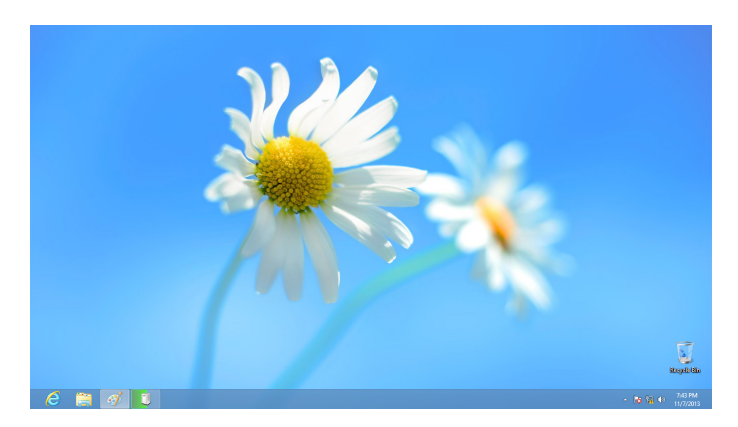

Haga clic en el icono de la barra de tareas para ver el estado de la instalación.

|                   |                                                                                                    | × |
|-------------------|----------------------------------------------------------------------------------------------------|---|
| Device Setup      |                                                                                                    |   |
| Installing IsatPh | One 2<br>Please wait while Setup installs necessary files on your system. This may take<br>several minutes. |   |
|                   | Close                                                                                                    |   |

La ventana de estado de la instalación se muestra al hacer clic en el icono de la barra de tareas.

#### inmarsat.com/isatphone

Aunque se ha elaborado de buena fe la información contenida en el presente documento, no se efectúa ninguna declaración, garantía, seguridad o compromiso (explícito o implícito), ni se acepta ninguna responsabilidad u obligación (no obstante la causa como se origine) por parte del grupo Inmarsat, sus respectivos directivos, empleados o representantes, en cuanto a la suficiencia, exactitud, integridad, racionalidad o idoneidad para un determinado fin de la información en el presente documento. Se declina y excluye de forma expresa, en la máxima medida que permita la legislación aplicable, toda y cualesquiera de dichas responsabilidades y obligaciones. INMARSAT es una marca propiedad de la Organización Internacional de Telecomunicaciones Móviles por Satélite y concedida con licencia a Inmarsat Global Limited. Todas las demás marcas de Inmarsat en el presente documento, incluido el LOGOTIPO de Inmarsat, son propiedad de Inmarsat Global Limited. En caso de producirse cualquier discrepancia entre el texto de la presente cláusula de exención de responsabilidad y la versión en inglés de la que se traduce, prevalecerá la versión en inglés © Inmarsat Global Limited 2018. Reservados todos los derechos. IsatPhone 2 How to Install USB Drivers (Model 2.1) May 2018 (Spanish).